## **Registration Guide**

1. On the main page of the conference website, refer to the section "Join Conference" that is indicated in the following picture:

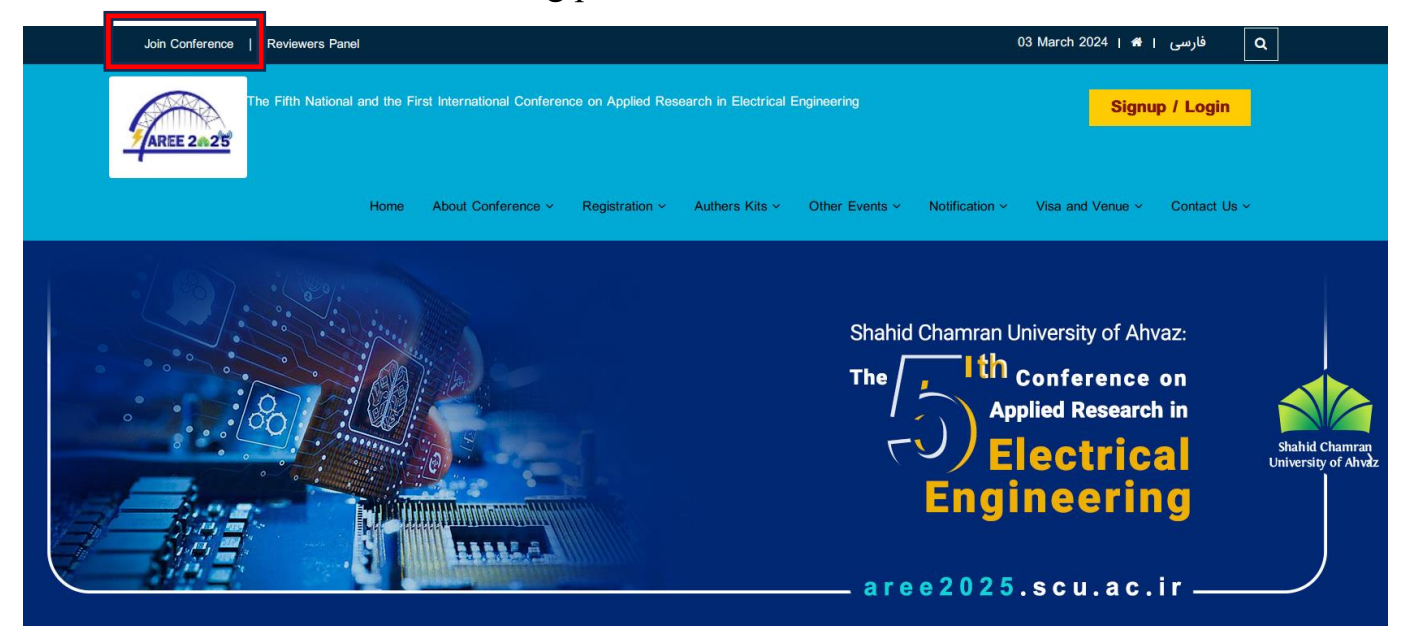

2. After selecting the "Join Conference" option, you will see the following page: Select "Sign up".

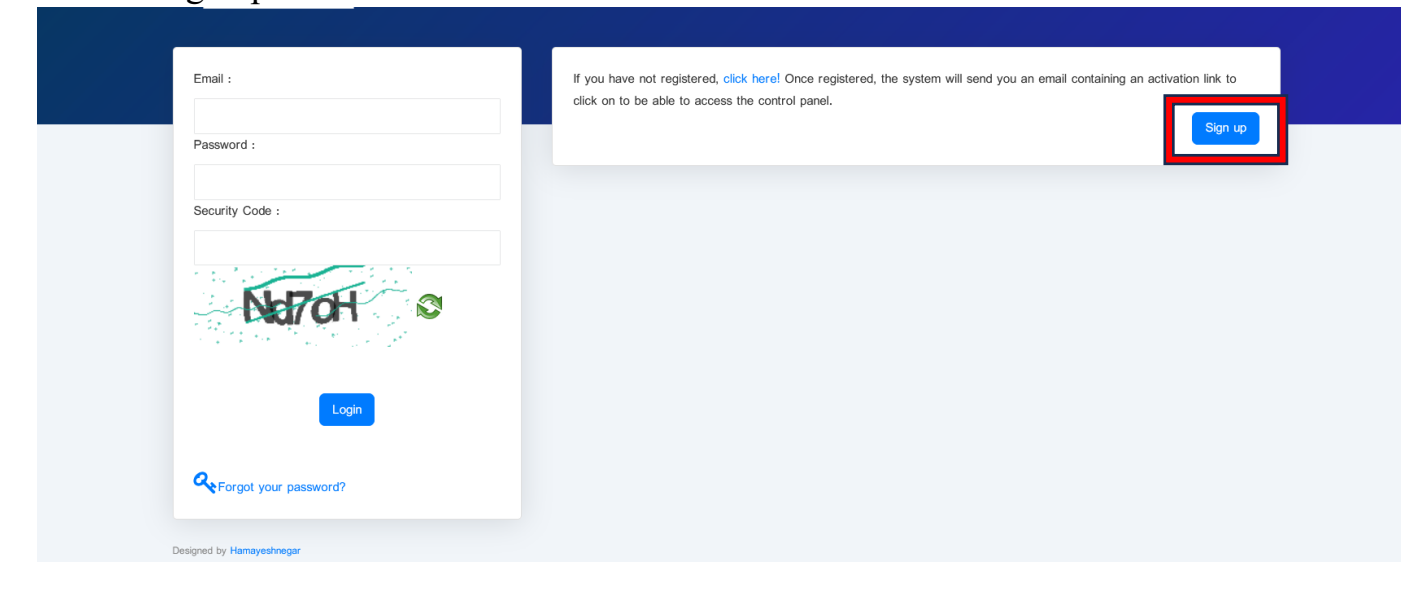

3. After selecting the signup option, you will see the following page:

|               | Register         | Dear user ! If you have registered on                                                                             |
|---------------|------------------|----------------------------------------------------------------------------------------------------|
| * First Name  | * Last Name      | your username and password!                                                                                       |
| ★ Male/Female |                  | Go to login                                                                                                    |
| Male          | ~                | of the following cases:                                                                                           |
| * Education   | Field            | Resend activation link                                                                                            |
| Institute     | Nationality      | Why do I signup ?                                                                                                 |
| State         | city             | Submit your articles or conference     Participation in conference     Participate in the workshop                |
|               |                  | - And                                                                                                    |
| Tel           | * Mobile         | After Signup<br>After registering an email will be sent                                                           |
| Fax           | 0<br>Postal Code | you with a link activation ، You<br>must click on the link in the email to<br>activate your account and can login |
|               |                  | via the login page.<br>If the registered mail containing the                                                      |

4. Enter your information in the relevant boxes, correctly. Next, click on "Register" as shown below:

| Fax                                       | Postal Code                                                                           | activate your account and can logi                                                                                                 |
|-------------------------------------------|---------------------------------------------------------------------------------------|----------------------------------------------------------------------------------------------------|
|                                           |                                                                                       | via the login page.<br>If the registered mail containing the                                                                       |
| country                                   |                                                                                       | activation link was not posted you, click here.                                                                                    |
| Address                                   | Specialty                                                                             | No re-registration !                                                                                                    |
|                                           |                                                                                       | not required!<br>• If you forgot your password, to se                                                                              |
| • Email<br>mahtab.dashtebozorgi@gmail.com | The activation link was sent to this email address, make sure to enter a valid email. | If ater your registeration an ema<br>with a link to activate was not pos<br>ØCE click here .     •To send more than one article do |
| * Password                                | Confirm Password                                                                      | not require re-registration ! <ul> <li>If during registeration your details</li> </ul>                                             |
| •••••                                     | Confirm Password                                                                      | entered incorrectly, you can log in edit.                                                                                          |
| XAB                                       |                                                                                       | edit.                                                                                                    |
|                                           | Register                                                                              |                                                                                                    |

5. Then, you will see the page with sentence of "Success", which indicates that you have registered on the website.